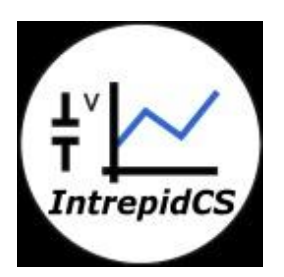

# **Intrepid Control Systems, Inc.**

## Setup Steps for Video Logging via neoVI ION

Document Number: G-ICSC-1001 Rev 2.0 09/2014

### Contents

| 1. | Introduc | tion:                                  | 3  |
|----|----------|----------------------------------------|----|
| 2. | Setup St | eps for Video Logging via neoVI ION:   | 3  |
| 2  | .1 Har   | dware Setup:                           | 3  |
| 2  | .2 Pro   | cedure:                                | 3  |
|    | 2.2.1    | Camera Setup                           | 3  |
|    | 2.2.2    | Set Scripts in VSPY(Stand Alone Mode): | 5  |
|    | 2.2.3    | Extract Data:                          | 7  |
|    | 2.2.4    | Review Buffer and Playback:            | 9  |
| 3. | Contact  | Us: 1                                  | 10 |

#### 1. Introduction:

This manual will show how to fulfil video logging feature on ION with camera

#### 2. Setup Steps for Video Logging via neoVI ION:

#### 2.1 Hardware Setup:

neoVI ION with FIRE VNET, AXIS P1214-E Camera

#### 2.2 Procedure:

#### 2.2.1 Camera Setup

- Power and connect the camera to PC with Ethernet cable
- Open the folder "AXIS INSTALL", run START.exe. Then click "AXIS IP Utility" and "Run AIXS IP Utility"
- The connected camera device will be shown here. If NOT, please check:
  - Press "Refresh" button.
  - Disconnect all your wireless network to make sure the camera is in the same network with your PC

| AXIS IP Utility             |                 |               |  |
|-----------------------------|-----------------|---------------|--|
| File View Tools Help        |                 |               |  |
| R. 8 🔝 🔊                    |                 |               |  |
| Name                        | IP Address      | Serial Number |  |
| AXIS P1214-E - 00408CF92F98 | 169.254.120.244 | 00408CF92F98  |  |
|                             |                 |               |  |

Figure 1: Camera in the AXIS IP utility.

• Double click the listed device, the browser will open a web based viewer for the video.

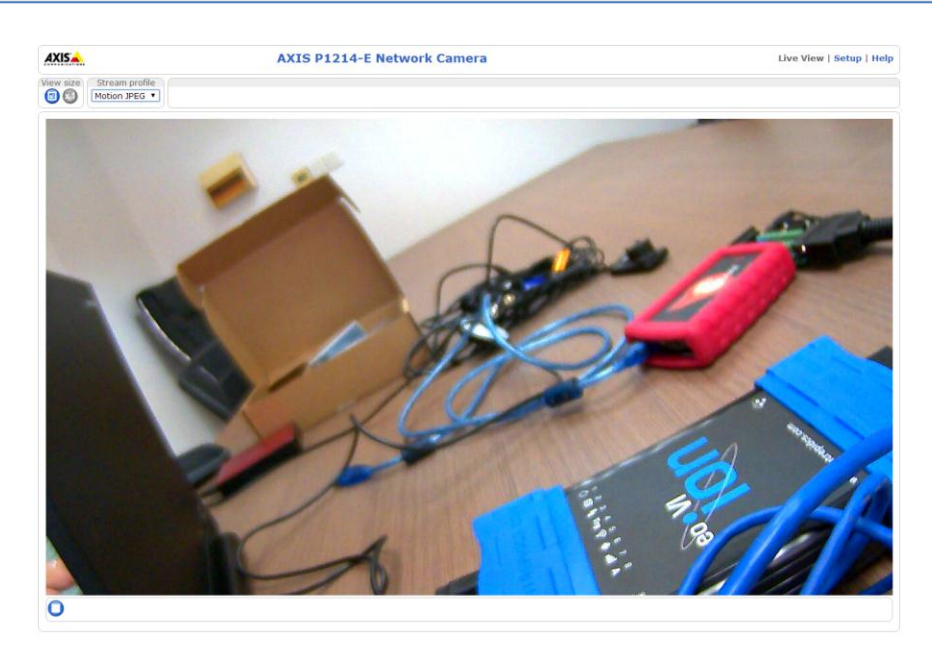

Figure 2: Image captured by Camera.

- Click the "Setup" tag on the right left of the page, enter username and password. Default username is "root", password is empty.
- Go to "Basic Setup" → "Instructions" → "Users", check the checkbox "Enable anonymous viewer login"

| • Basic Setun                   | Users               |                                           | 0           |
|---------------------------------|---------------------|-------------------------------------------|-------------|
| Instructions                    | User List           |                                           |             |
| 1 Users                         | User Name           | User Group                                |             |
| 3 Date & Time<br>4 Video Stream | root                | Administrator                             | *           |
| • Video                         |                     |                                           |             |
| • Live View Config              |                     |                                           |             |
| Detectors                       |                     |                                           |             |
| Applications                    |                     |                                           | ~           |
| Events                          | Add Modif           | y Remove                                  |             |
| Recordings                      | HTTP/RTSP Passwo    | ord Settings                              |             |
| System Options                  | Allow password type | e: Encrypted & unencrypted 🔻              |             |
| About                           | Usor Sottings       |                                           |             |
|                                 |                     |                                           | d required) |
|                                 | Enable anonymou     | us viewer login (no user name of password | a required) |
|                                 | Enable Basic Set    |                                           |             |
|                                 |                     | Save Reset                                |             |

Figure 3: Settings from the AXIS utility for Camera settings

#### 2.2.2 Set Scripts in VSPY(Stand Alone Mode):

- Install the latest VSPY version, 3.7.0.32 beta is used for demo here.
- To keep the ION wake, please add an ECU simulator on the bus. Just send some messages periodically. If you connect to a real car, ignore this step.
- Go to "Measurement" → "VehicleScape DAQ" → "Standalone Logging", you can set with your different requirements. To make it easy here, we just set:
  - "Collection Configuration"  $\rightarrow$  "Finish After # of Message", set it to 5000000.
  - "Generate"  $\rightarrow$  check "Enable video logging". Then click "Generate" button

| Collection Configuration                                                                                                    |                                                                                                    |
|----------------------------------------------------------------------------------------------------|----------------------------------------------------------------------------------------------------|
| How should we finish each collection? Choose " <u>Einish After # of Messages</u> " to finish<br><b>specified number of messages</b> . Or, pick " <u>Finish on Expression</u> " to finish collect | each collection once we've collected a<br>ing when an expression is true.                            |
| Finish After # of Messages                                                                                                    | n                                                                                                    |
| # of Messages 5000000 		 ~305.17578MB f <sub>∞</sub>                                                                                                    |                                                                                                    |
| Restart Ontions                                                                                                    | Collection Unload (wireless only)                                                                    |
| Once we collect the data, what should we do? Select "Stop" to end the capture.                                                                                                    | collection opioda (villeless only)                                                                   |
| Select " <u>Restart</u> " to <b>start capturing again</b> .                                                                                                    | At the end of the collection, upload the data to<br>Wireless neoVI? Select both for fastest network. |
| Stop   Restart                                                                                                    | 3G WiFi                                                                                              |

Figure 5: VehicleScape DAQ settings to capture the number of messages.

| Generate<br>Vehicle Spy can generate a database that of<br>currently have loaded. <b>If you want this</b> ,<br><u>to SD card</u> " or just " <u>Save to local file system</u> | will <b>decode all the data logged</b> by this s<br>check " <u>Generate decoding database</u> " and t<br><u>n</u> ". Then, click " <u>Generate</u> " and <b>go!</b> | etup. It does this by combining the databases you hen choose if you'd like the database to " <u>Transfer</u> |
|----------------------------------------------------------------------------------------------------|----------------------------------------------------------------------------------------------------|----------------------------------------------------------------------------------------------------|
| Generate decoding database<br>Enable video logging                                                                                                    | <ul> <li>Transfer to SD card</li> <li>Save to local file system</li> </ul>                                                                                          | Generate for CoreMini                                                                                        |
|                                                                                                    |                                                                                                    | Advanced Options Clean                                                                                       |

Figure 6: VehicleScape DAQ settings to Generate the CoreMini executable

- Click the "Generate" button to open generator window, make sure there's no compile error output in the "Build" tab.
- If you want to set the video quality, click the "Advanced Setting" tab for video setting, we just keep the default here.
- Download the CoreMini scripts into ION SD card device. Make sure check the "Run CoreMini after Download".

| Device Configuration a<br>neoVI (USB) neoEC  | nd Download<br>J (CAN) RS232/UART/Bluetooth      |                                                 |
|----------------------------------------------|--------------------------------------------------|-------------------------------------------------|
| Configure Device (B<br>Download CoreMini     | it Rates, Initial Pin States, Resistor E<br>:    | inables, etc): 🛛 🕮 Hardware Setup               |
| Device                                       | neoVLION(3.0) 400339                             | Storage SD Card                                 |
| Send                                         | Extract Clear                                    | Run CoreMini After Download 🔲 Advanced Settings |
| Connected to device. S<br>neoVI updated (Tim | iD Card: 29.81 GB<br>e <b>1442 ms) - Success</b> |                                                 |

Figure 7: VehicleScape DAQ settings to download CoreMini executable in ION

- You can check the LED from ION and camera status, they should be:
  - LED 1 on ION is blinking fast (CoreMini is running).
  - LED 2 on ION is blinking with about 2 seconds cyclical time (Data is written to SD card)
  - LED NET on camera is blinking very fast (Video data is captured and transferred via the Ethernet port. It will take about 2 minutes to camera boot up before LED NET blink.

#### 2.2.3 Extract Data:

- After logging for a while, take out SD card from ION. Insert your SD card into PC or with a USB card reader. We don't recommend extract data via ION through USB.
- Go to "Tools" → "Utilities" → "Extract/Export", SD card will be shown as bellow. If not, please restart your VSPY and try again.

| 潯 Extract / Export | t                             |                                                                                    |
|--------------------|-------------------------------|------------------------------------------------------------------------------------|
| Results            |                               |                                                                                    |
| Card is 0.0        | 1% full                       |                                                                                    |
| Start time:        | 2014/06/17 23:04:57:465633 [l | JTC:2014/06/18 03:04:57:465633] Offset: 420C00                                     |
| Stop time:         | 2014/06/17 23:20:58:384616 [l | JTC:2014/06/18 03:20:58:384616] Offset: 6739C0                                     |
|                    |                               |                                                                                    |
| Extract Export     |                               |                                                                                    |
| Directories        |                               |                                                                                    |
| Source Data        | F:\LOGGER 32GB                | Browse                                                                             |
| Output Data        | C:\Users\Fred\Desktop         | Browse                                                                             |
| Extraction         |                               | 2014/06/47 22:04/67/466022 2014/06/47 22:20/60/204010                              |
| Extrac             | t to VSPY binary (.vsb)       | 2014/06/17 23:04:57:465633 - 2014/06/17 23:20:36:384616 2014/06/17 23:04:57:465633 |
| Ac                 | Ivanced Settings              | 2014/06/17 23:20:58:384616                                                         |
| Clear Log Data     |                               | Show UTC time                                                                      |

Figure 8: Extractor settings to extract the logged files from the SD Card

• Click "Advanced Settings..." and check "Generate Video from Extracted Images" to get video (AVI format) after extraction. Or else only images will be exported.

| Enable Pre/Post Trigger Cropping - Interprets neoVI trigger messages. Necessary for Pre/Post Captures (default on).     Extract older records - If extractor finds records older than the CoreMini they will be processed (default off). |       |
|----------------------------------------------------------------------------------------------------|-------|
| Extract older records - If extractor finds records older than the CoreMini they will be processed (default off)                                                                                                    |       |
|                                                                                                    |       |
| Continue scanning partition even if first record is blank (default off).                                                                                                    |       |
| 🔲 Ignore Timestamps - Process records regardless when they are time stamped (default off). Normally older records are ignored.                                                                                                    |       |
| 🔲 Search All Records - Normally extract stops after reaching blank records. If enabled, extract continues until end of SD Card/ VSA file (default                                                                                        | off). |
| Force MOST CAN Gateway to CAN (default off).                                                                                                    |       |
| ☑ Generate Video from Extracted Images (default off) ☑ Extract JPEG images (default on)                                                                                                    |       |

Figure 9: Advanced settings to generate video from the logged data.

• Click "Extract to VSPY binary (.vsb)", after extraction, data will be shown like following:

| 名称                                    | 修改日期            | 类型               | 大小       |
|---------------------------------------|-----------------|------------------|----------|
| 📙 Video                               | 2014/6/18 12:46 | 文件夹              |          |
| 🚮 Collection 1 2014-06-18 00-35-39-52 | 2014/6/18 12:46 | Vehicle Spy Bina | 1 KB     |
| 🔢 Collection 1 2014-06-18 00-35-39-52 | 2014/6/18 12:52 | Vehicle Spy Bina | 1,910 KB |
| DAQ 1_MessageDatabase.vsdb            | 2014/6/18 12:34 | VSDB 文件          | 39 KB    |
| Notes.txt                             | 2014/6/18 12:52 | 文本文档             | 4 KB     |
|                                       |                 |                  |          |

Figure 10: Extracted Data in the data directory

- Video folder will include both video and images logged from camera:

| 名称   | 修改日期            | 类型  | 大小 |
|------|-----------------|-----|----|
| AVI  | 2014/6/18 12:46 | 文件夹 |    |
| JPEG | 2014/6/18 12:52 | 文件夹 |    |

Figure 11: Video folder

#### 2.2.4 Review Buffer and Playback:

- Go to "File" → "Review Buffer", select the logged file with .vsb extension. Then click "OK" in the "Choose VSB Method" window.
- Go to "Measurement" → "Video Frames Review" to open the video viewer. You can move the time bar to see different image on corresponding time.

| Scroll  |      | Details  | P. Exper | d 9 al Time Ab                                                                                                    | 🖑 Pesiso     |     | iave 🗙 Erase 🍠             |
|---------|------|----------|----------|----------------------------------------------------------------------------------------------------|--------------|-----|----------------------------|
| U       | 315  | Tirst    | Tx Er    | Description                                                                                                    | Arbid/Header | Len | DataBytes                  |
| Filter  |      |          |          |                                                                                                    |              |     |                            |
| E 0%    | 7505 | 40 µ     |          | Video Recording Report                                                                                                    | 146          | 8   | 03 00 00 07 00 00 00 00    |
| 7       | 7506 | 55.045 m | 5        | HS CAN \$7F1                                                                                                    | 771          | 8   | 11 11 11 11 11 11 11 11    |
| E 010   | 7507 | 45.950 m |          | VNET A Stats                                                                                                    | 142          | 8   | 28 AS 00 00 00 00 DE AS    |
| 8       | 7508 | 26 µ     | 5        | Video Recording Report                                                                                                    | 146          | 8   | 03 00 00 07 00 00 00 00    |
| 0,30    | 7509 | 56.003 m |          | HS CAN \$7F1                                                                                                    | 291          | 8   | 13 11 11 11 13 13 13 11 11 |
| E #1+   | 7510 | 44.792 m | 5        | WHET A Stats                                                                                                    | 142          | 8   | E9 A6 00 00 00 00 E9 A8    |
| 8 014   | 7511 | 36 yr    |          | Video Recording Report                                                                                                    | 146          | 8   | 02 00 00 07 00 00 00 00    |
|         | 7512 | 24.899 m | s        | Report Message (GPS Rags)                                                                                                    | 112          | 8   | 00 00 00 00 00 00 00 00    |
| H 014   | 7513 | 38 µ     |          | Report Nessage (GPS Lethude)                                                                                                    | 130          | 8   | 00 00 00 00 00 00 00 00    |
| E #10   | 7514 | 39 µ     | s        | Report Message (GPS Longit                                                                                                    | 111          | 8   | 00 00 00 00 00 00 00 00 00 |
| 8.014   | 7515 | 39 µ     |          | Report Message (GPS Althude)                                                                                                    | 113          |     | 00 00 00 00 00 00 00 00    |
| E 110   | 7516 | 39 µ     | 5        | Report Message (SPS Speed                                                                                                    | 124          | 8   | 00 00 00 00 00 00 00 00 00 |
| E 010   | 7517 | 39 µ     |          | Report Nessage (GPS Accura                                                                                                    | 115          | 8   | 00 00 00 00 00 00 00 00    |
| E       | 7518 | 29 (     | ÷ .      | Report Message (GPS Time)                                                                                                    | 136          |     | 00 00 00 00 00 00 00 00    |
| 070     | 7519 | 32.028 m |          | HS CAN \$771                                                                                                    | 771          | 8   | 11 11 11 11 11 11 11 11    |
| H       | 7520 | 43.985 m |          | VNET & Stats                                                                                                    | 142          | 8   | 59 A9 00 00 00 00 FE AB    |
| E 01.0  | 7521 | 36 at    |          | Video Recording Report                                                                                                    | 146          |     | 02 00 00 07 00 00 00 00    |
| -       | 7522 | 58.019 m | 2        | HS CAN \$7F1                                                                                                    | 751          | 8   | 11 11 11 11 11 11 11 11    |
| H       | 7523 | 42,785 m |          | VNET & Stats                                                                                                    | 142          | 8   | ES ASIDA OD DO DO DO MA    |
| E. m.e. | 7524 | ×        |          | Video Decordion Report                                                                                                    | 146          |     | 03 00 00 07 00 00 00 00    |
| 0/10    | 2525 | 50.167 m |          | HS CAN AZE I                                                                                                    | 771          |     |                            |
| -       | 2526 | 18 799 - |          | Report Massage (GPS Ram)                                                                                                    | 112          | 8   | 00 000000 00 00 00 00 00   |
|         | 7577 | 70.00    |          | Depart Message (CDS ) with da                                                                                                    | 130          | 1   | 00 00 00 00 00 00 00 00    |
|         | 7528 | 44.00    |          | Report Message (CPS Loonit                                                                                                    | 111          |     | 00 00 00 00 00 00 00 00 00 |
|         | 1579 | 79.0     |          | Report Message (CDS Although)                                                                                                    | 117          |     | 00 00 00 00 00 00 00 00    |
|         | 7530 | 44.0     |          | Report Massage (CPS Sneed                                                                                                    | 114          |     | 00 00 00 00 00 00 00 00 00 |
|         | 7521 | 29.0     |          | Papert Marrage (SPS Arrura                                                                                                    | 115          |     | 00 00 00 00 00 00 00 00    |
|         | 1001 | 25 4     |          | Property and the stand of the stand of the s |              |     |                            |
|         | 7500 | 22.000 - |          | veges crossingle (sea comp                                                                                                    | 100          |     |                            |
|         | /533 | 23.099 R |          | THE I H SLOD                                                                                                    | 194          | 6   | 221MA 04 00 00 00 20 82    |
| 2 018   | /534 | 36 µ     |          | voteo kielonong Report                                                                                                    | 140          | 4   | 03 00 00 07 00 00 00 00    |
| 7       | /233 | 59.931.0 |          | PD CAN \$/F1                                                                                                    | m1           | d   | 11 11 11 11 11 11 11 11 11 |
| = 018   | /536 | 40.848 m |          | 110C1 IN 20925                                                                                                    | 142          | 6   | INS AACHE OU OU DO 34 BS   |
| 15 min  | 7537 | 410      | 5        | video Recording Report                                                                                                    | 146          |     | 03 00 00 07 00 00 00 00    |
| 7       | 7538 | 61.149 m | 5        | HS CAN \$7"1                                                                                                    | 7*1          | 8   | 11 11 11 11 11 11 11 11    |
| E #1#   | 7539 | 39.942 m | 5        | VNET A Stats                                                                                                    | 142          | 8   | TAVAB 00 00 00 00 HC BB    |
| E ma    | 7540 | 36 µ     |          | Video Recording Report                                                                                                    | 146          |     | 03.00.00.03.00.00.00.00    |
| E 010   | 7541 | 29.775 m | 5        | Report Message (GPS Rags)                                                                                                    | 112          | 8   | 00 00 C7 00 00 00 00 00    |
| E 014   | 7542 | 46 p     |          | Report Message (SPS Latitude,                                                                                                    | 130          | 8   | 00 00 00 00 00 00 00 00    |
| 10      |      |          |          |                                                                                                    |              |     |                            |

Figure 12: Review the Video frames in VSPY

• You can also go online in simulation mode with the .vsb file. Video will loaded automatically and be played

#### 3. Contact Us:

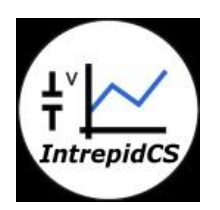

Intrepid Control Systems, Inc. Email: <u>icschina@intrepidcs.com</u> Website: <u>www.intrepidcs.com</u>